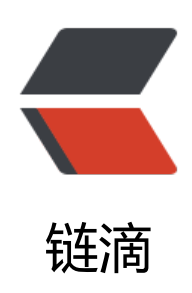

## 树莓派软路由 (OpenWrt、AP 有小坑)

作者: expoli

- 原文链接: https://ld246.com/article/1579269396219
- 来源网站: 链滴
- 许可协议:署名-相同方式共享 4.0 国际 (CC BY-SA 4.0)

<img src="https://ld246.com/images/img-loading.svg" alt="" data-src="https://b3logfile com/bing/20180523.jpg?imageView2/1/w/960/h/540/interlace/1/q/100">

<h2 id="树莓派软路由--OpenWrt-AP-有小坑-">树莓派软路由 (OpenWrt、AP 有小坑) </h2><h2 id="0-题外话">0 题外话</h2>

<在考完试后因毕设老师有监考任务,于是返家时间延后了大约一周左右,在和指导老师见面的时 老师给出了题目的选择范围,在进行题目选择的时候那真是有点僧多肉少的意思,最后经过一番的咨 和考虑,选择了一个自我感觉还算良好的毕设题目 <code>给予嵌入式实现的火焰识别系统</code> 目前根据自己的了解、这个涉及到了计算机视觉一方面的东西,也算是自己在 <strong>开天辟地</st ong> 地学习了,嵌入式平台使用树莓派作为实现平台。

后来在浏览文章时看到树莓派可以运行 OpenWrt 作为软路由使用,于是抱着尝试一下的想法进 了实验,中间也遇到了几处小坑,在这里记录一下。

<h2 id="1-制作固件镜像">1 制作固件镜像</h2>

<h3 id="1-1-查询官方支持">1.1 查询官方支持</h3>

<要想给树莓派安装上 OpenWrt,我们首先要做的就是查询官方的支持情况,即 <a href="https:/ld246.com/forward?goto=https%3A%2F%2Fopenwrt.org%2Fstart" target="\_blank" rel="nofol ow ugc">https://openwrt.org/start</a>,点击箭头处查询硬件支持。

<img src="https://ld246.com/images/img-loading.svg" alt="1.png" data-src="https://b3 ogfile.com/file/2020/01/1-a9a6c4f2.png?imageView2/2/interlace/1/format/jpg"> 然后祭出我们的大杀器 <code>Ctrl+F</code> 然后输入 <code>Raspberry pi</code> 特 直达目的地:

<img src="https://ld246.com/images/img-loading.svg" alt="1.png" data-src="https://b3 ogfile.com/file/2020/01/1-692fe69d.png?imageView2/2/interlace/1/format/jpg">

<点击最右边的 <a href="https://ld246.com/forward?goto=https%3A%2F%2Fopenwrt.org% Ftoh%2Fhwdata%2Fraspberry\_pi\_foundation%2Fraspberry\_pi\_3\_bplus" title="toh:hwdata:rasp erry\_pi\_foundation:raspberry\_pi\_3\_bplus" target="\_blank" rel="nofollow ugc">View/Edit data /a> 我的型号是 3B+, 自己选择自己对应的型号就可。然后你就可以看到你的派的详细参数了。如下

、点击相应的链接就可以找到相应的固件镜像下载地址了、例如: <a href="https://ld246.com/forw rd?goto=https%3A%2F%2Fdownloads.openwrt.org%2Freleases%2F19.07.0%2Ftargets%2Fbr m2708%2Fbcm2710%2F" target="\_blank" rel="nofollow ugc">https://downloads.openwrt.or /releases/19.07.0/targets/brcm2708/bcm2710/</a>

<img src="https://ld246.com/images/img-loading.svg" alt="1.png" data-src="https://b3 ogfile.com/file/2020/01/1-0219e28d.png?imageView2/2/interlace/1/format/jpg"> <h3 id="1-2-下载官方镜像">1.2 下载官方镜像</h3>

<打开对应机器型号的链接(Pi3: <a href="https://ld246.com/forward?goto=https%3A%2F 2Fdownloads.openwrt.org%2Freleases%2F19.07.0%2Ftargets%2Fbrcm2708%2Fbcm2710%2F" target="\_blank" rel="nofollow ugc">https://downloads.openwrt.org/releases/19.07.0/targets brcm2708/bcm2710/</a>)你可以看到类似的如下信息:其中文件名称中的前几个为型号即 <code rpi-3</code>;后面紧跟的为根目录所使用的文件系统(rootfs)如 <code>ext4</code>,再 面是安装方式即你是全新安装(factory)还是进行系统升级(sysupgrade)。

在这里因为我们是全新安装、所以选择 <code>factory</code> ,下载完成之后别忘进行 <co e>sha256sum</code> 校验,保证系统的完整性。

- <thead>

Image for your Device

sha256sum

File Size

Date

</thead>

<a href="https://ld246.com/forward?goto=https%3A%2F%2Fdownloads.openwrt.org% Freleases%2F19.07.0%2Ftargets%2Fbrcm2708%2Fbcm2710%2Fopenwrt-19.07.0-brcm2708-b

```
m2710-rpi-3-ext4-factory.img.gz" target=" blank" rel="nofollow ugc">rpi-3-ext4-factory.img
qz < /a > 
4c3e09b177b2be97c5ec5b374b3aea6fed460e89743c65c02069ba8f2a57e74d
12359.7 KB
Tue Jan 7 21:37:08 2020
<a href="https://ld246.com/forward?goto=https%3A%2F%2Fdownloads.openwrt.org%">https://ld246.com/forward?goto=https%3A%2F%2Fdownloads.openwrt.org%</a>
Freleases%2F19.07.0%2Ftargets%2Fbrcm2708%2Fbcm2710%2Fopenwrt-19.07.0-brcm2708-b
m2710-rpi-3-ext4-sysupgrade.img.gz" target=" blank" rel="nofollow ugc">rpi-3-ext4-sysupg
ade.img.gz</a>
c0fc1b7f9896f1c09d969656bd7092720a22a4b2b60ea3f681c39b264df4fed3
12360.1 KB
Tue Jan 7 21:37:08 2020
<a href="https://ld246.com/forward?goto=https%3A%2F%2Fdownloads.openwrt.org%">https://ld246.com/forward?goto=https%3A%2F%2Fdownloads.openwrt.org%</a>
Freleases%2F19.07.0%2Ftargets%2Fbrcm2708%2Fbcm2710%2Fopenwrt-19.07.0-brcm2708-b
m2710-rpi-3-squashfs-factory.img.gz" target=" blank" rel="nofollow ugc">rpi-3-squashfs-fac
ory.img.gz</a>
36d24ef3a70be375f019270ae1343e82ca080e0723d67d00b2ed1f0a20add695
11194.4 KB
Tue Jan 7 21:37:05 2020
<a href="https://ld246.com/forward?goto=https%3A%2F%2Fdownloads.openwrt.org%">https://ld246.com/forward?goto=https%3A%2F%2Fdownloads.openwrt.org%</a>
Freleases%2F19.07.0%2Ftargets%2Fbrcm2708%2Fbcm2710%2Fopenwrt-19.07.0-brcm2708-b
m2710-rpi-3-squashfs-sysupgrade.img.gz" target=" blank" rel="nofollow ugc">rpi-3-squashf
-sysupgrade.img.gz</a>
3aac6652f88ffae28a754d884a2df386de2725678389ade70fbd0287ba6e27cf
11194.8 KB
Tue Jan 7 21:37:06 2020
<h3 id="1-3-镜像烧录">1.3 镜像烧录</h3>
<在这里推荐一款烧录软件 <code>etcher</code> 全平台通用,烧录速度客观,而且烧录后会
动进行校验,值得使用。
<h3 id="1-4-自主定制镜像">1.4 自主定制镜像</h3>
如果我没记错的话、官方提供的镜像默认是没有安装 <code>luci</code> 的,如果你像我一
想直接把自己需要的软件直接打包到安装镜像里,那么你可以尝试下面的方案: 
<0>
第一步,依旧还是我们下载镜像的网址
$二步,下载相应的 <code>image-builder</code> 即 <code>openwrt-imagebuilder-19.0
.0-brcm2708-bcm2710.Linux-x86 64.tar.xz</code>
$11>第三步 解压
<code class="language-bash highlight-chroma"><span class="highlight-line"><span c</pre>
ass="highlight-cl">xz -d openwrt-sdk-19.07.0-brcm2708-bcm2710 gcc-7.5.0 musl.Linux-x86
64.tar.xz
</span></span></span><span class="highlight-line"><span class="highlight-cl">tar xf openwrt-sdk
19.07.0-brcm2708-bcm2710 gcc-7.5.0 musl.Linux-x86 64.tar
</span></span></code>
```

第四步 查看默认构建参数

<code class="language-bash highlight-chroma"><span class="highlight-line"><span c ass="highlight-cl">\$ <span class="highlight-nb">cd</span> openwrt-sdk-19.07.0-brcm2708 bcm2710\_gcc-7.5.0\_musl.Linux-x86\_64

</span></span><span class="highlight-line"><span class="highlight-cl">\$ make info </span></span><span class="highlight-line"><span class="highlight-cl">

</span></span></span><span class="highlight-line"><span class="highlight-cl">Current Target: < pan class="highlight-s2">"brcm2708/bcm2710"</span>

</span></span></span><span class="highlight-line"><span class="highlight-cl">Current Revision: span class="highlight-s2">"r10860-a3ffeb413b"</span>

</span></span></span></span></span> class="highlight-line"><span class="highlight-cl">Default Packages: base-files libc libgcc busybox dropbear mtd uci opkg netifd fstools uclient-fetch logd urand m-seed urngd brcm2708-gpu-fw kmod-usb-hid kmod-sound-core kmod-sound-arm-bcm28 5 kmod-fs-vfat kmod-nls-cp437 kmod-nls-iso8859-1 partx-utils mkf2fs e2fsprogs dnsmasq ip ables ip6tables ppp ppp-mod-pppoe firewall odhcpd-ipv6only odhcp6c kmod-ipt-offload </span></span></span></span> class="highlight-line"><span class="highlight-cl">Available Profiles:

</span></span><span class="highlight-line"><span class="highlight-cl">

</span></span><span class="highlight-line"><span class="highlight-cl">rpi-3:

</span></span></span></span></span> Class="highlight-line"></span> class="highlight-cl"> Raspberry Pi 3B 3B+

</span></span></span><span class="highlight-line"><span class="highlight-cl"> Packages: brcm mac-firmware-43430-sdio brcmfmac-board-rpi2 brcmfmac-firmware-43455-sdio brcmfmacoard-rpi3 kmod-brcmfmac wpad-basic iwinfo

</span></span></span></span></span> dass="highlight-line"></span class="highlight-cl"> hasImageMeta ata: </span class="highlight-m">1</span>

</span></span></span></span> class="highlight-line"><span class="highlight-cl"> SupportedDevi es: rpi-3-b rpi-3-b-plus raspberrypi,3-model-b raspberrypi,3-model-b-plus raspberrypi,3-com ute-module raspberrypi,compute-module-3

</span></span></code>

第五步 从上面可以看出默认安装的软件包并不是很多,所以可以像下面这条命令一样,在 < cod >PACKAGES= </code> 参数中添加自己喜欢的软件包即可 <strong> (注意!要确保包名确实存在 !) </strong>

<code class="language-bash highlight-chroma"><span class="highlight-line"><span c ass="highlight-cl">make image <span class="highlight-nv">PROFILE</span><span class="h ghlight-o">=</span>rpi-3 <span class="highlight-nv">PACKAGES</span><span class="hig light-o">=</span><span class="highlight-s2">"brcmfmac-firmware-43430-sdio brcmfmacoard-rpi2 brcmfmac-firmware-43455-sdio brcmfmac-board-rpi3 kmod-brcmfmac wpad-basic winfo luci luci-proto-ipv6 luci-i18n-shadowsocks-libev-zh-cn luci-app-shadowsocks-libev"</s an>

</span></span></span></span>class="highlight-line"></span class="highlight-cl"> </span></span></span>class="highlight-line"></span class="highlight-cl">tree bin </span></span></span>class="highlight-line"></span class="highlight-cl">bin </span></span></span></span>class="highlight-line"></span class="highlight-cl">bin </span></span></span></span>class="highlight-line"></span class="highlight-cl">bin</span></span></span

| class="highlight-line">class="highlight-cl"><br>class="highlight-line">class="highlight-cl">                                 | brcm2708 |
|----------------------------------------------------------------------------------------------------|----------|
| <span class="highlight-line"><span class="highlight-cl"><br/>rt-19 07 0-brcm2708-bcm2710-device-rpi-3 manifest</span></span> | ├── open |
| = "highlight-line" ><br>rt-19.07.0-brcm2708-bcm2710-rpi-3-ext4-factory.img.gz                                                | ├── open |

```
rt-19.07.0-brcm2708-bcm2710-rpi-3-ext4-sysupgrade.img.gz
</span></span></span><span class="highlight-line"><span class="highlight-cl">
                                                                                                                                           — open
rt-19.07.0-brcm2708-bcm2710-rpi-3-squashfs-factory.img.gz
</span></span><span class="highlight-line"><span class="highlight-cl">
                                                                                                                                         — open
rt-19.07.0-brcm2708-bcm2710-rpi-3-squashfs-sysupgrade.img.gz
                                                                                                                                       L—— sha2
</span></span><span class="highlight-line"><span class="highlight-cl">
6sums
</span></span></span><span class="highlight-line"><span class="highlight-cl">
</span></span><span class="highlight-line"><span class="highlight-cl"><span class="highlight-cl"></span class="highlight-cl"><span class="highlight-cl"></span class="highlight-cl"><span class="highlight-cl"></span class="highlight-cl"></span class="highlight-cl"</span class="highlight-cl"></span class="highlight-cl"</span class="highlight-cl"></span class="highlight-cl"</span class="highlight-cl"></span class="highlight-cl"</span class="highlight-cl"></span class="highlight-cl"</span class="highlight-cl"</span class="highlight-cl"></span class="highlight-cl"</span class="highlight-cl"</spa 
ight-m">3</span> directories, <span class="highlight-m">6</span> files
</span></span></code>
<thead>
Filename
sha256sum
File Size
Date
</thead>
<a href="https://ld246.com/forward?goto=https%3A%2F%2Fdownloads.openwrt.org%">https://ld246.com/forward?goto=https%3A%2F%2Fdownloads.openwrt.org%</a>
Freleases%2F19.07.0%2Ftargets%2Fbrcm2708%2Fbcm2710%2Fpackages%2F" target=" blank
rel="nofollow ugc">packages/</a>
-
Tue Jan 7 21:47:01 2020
<a href="https://ld246.com/forward?goto=https%3A%2F%2Fdownloads.openwrt.org%">https://ld246.com/forward?goto=https%3A%2F%2Fdownloads.openwrt.org%</a>
Freleases%2F19.07.0%2Ftargets%2Fbrcm2708%2Fbcm2710%2Fopenwrt-imagebuilder-19.07.
-brcm2708-bcm2710.Linux-x86 64.tar.xz" target=" blank" rel="nofollow ugc">openwrt-imag
builder-19.07.0-brcm2708-bcm2710.Linux-x86 64.tar.xz</a>
b4fc9fcd2152d9c77e123cbc628292298327fb36984d53f2b878da20e9827ba2
28314.5 KB
Tue Jan 7 21:39:05 2020
<a href="https://ld246.com/forward?goto=https%3A%2F%2Fdownloads.openwrt.org%">https://ld246.com/forward?goto=https%3A%2F%2Fdownloads.openwrt.org%</a>
Freleases%2F19.07.0%2Ftargets%2Fbrcm2708%2Fbcm2710%2Fopenwrt-sdk-19.07.0-brcm27
8-bcm2710 gcc-7.5.0 musl.Linux-x86 64.tar.xz" target=" blank" rel="nofollow ugc">openwrt
sdk-19.07.0-brcm2708-bcm2710 gcc-7.5.0 musl.Linux-x86 64.tar.xz</a>
b76dab7befeb9a1a5a5ba3abc12a92c488fb4c3a28c83c97ae27e2cda8b3aee2
76271.2 KB
Tue Jan 7 21:45:38 2020
<h2 id="2-配置树莓派">2 配置树莓派</h2>
因为树莓派 3B+ 只有一个有线网卡,虽然网卡是千兆的,但是因为是使用的 USB2.0 总线,所
速率只有 300Mbps, 但是一般还是够用的。
<耳然说可以将树莓派配置为类似于普通路由的无线桥接模式,但是我觉得应该没几个人会这样做
 (拿一根网线插在树莓派的有线网口上,进行上网,想想都很奇怪的样子)。
```

<h3 id="2-1-连接树莓派-讲入-luci-Web-配置界面">2.1 连接树莓派, 进入 luci Web 配置界面</h 因为默认情况下、刚开始安装的时候,镜像默认将树莓派的有线网卡设置为 <code>br-lan</co e> 模式,所以如果你想将树莓派作为 AP 的话,需要将树莓派连接到电脑上(相应网卡为 DHCP 获取 P 地址),然后访问 <code>http://192.168.1.1</code>,然后配置 root 密码。 <h3 id="2-2-开启无线-AP">2.2 开启无线 AP</h3> <strong>注意! </strong><br> 在这里有个小坑, 默认 3B+ 直接点击 < code>enable</code> 开启无线 AP 时, 是 5g 频段, 而我 笔记本无线网卡是 2.4g 频段的,所以就尴尬了好长时间,在尝试开启 2.4g 频段的时候,发现如果你 信道设置为 <code>auto</code> 时,树莓派 AP 无法正常工作,对应网卡的 <code>master</co e> 模式, 会主动变为 <code>client</code>, 而且系统日志也显示 <code>wlan0</code> 启动 败。最后灵机一动,看到 <code>scan</code> 其它网络的时候有着对应的信道,于是就在 2.4q 段上锁定到了 <code>1</code> 信道,终于没有什么幺蛾子了。(擦了一把汗) <具体设置如下图、保存应用之后,手机连接到相应的网络,开始将有线网卡设置为 <code>DHCP client</code> 。 <img src="https://ld246.com/images/img-loading.svg" alt="1.png" data-src="https://b3</p> ogfile.com/file/2020/01/1-48a1afb1.png?imageView2/2/interlace/1/format/ipg"> <img src="https://ld246.com/images/img-loading.svg" alt="2.png" data-src="https://b3 ogfile.com/file/2020/01/1-789e6925.png?imageView2/2/interlace/1/format/jpg"> <h3 id="2-3-修改-lan-设备">2.3 修改 lan 设备</h3> <在 Network -&qt; interfaces 里面可以看到现在只有一个 lan 设备。配置 lan 设备为下图模式。</p> 取消有线设备 <code>eth0</code> 的 lan 划分,因为后续我们需要将其作为 wan 口使用。 <img src="https://ld246.com/images/img-loading.svg" alt="1.png" data-src="https://b3 oqfile.com/file/2020/01/1-4fe29c3d.png?imageView2/2/interlace/1/format/jpg"> <h3 id="2-4-添加-wan-设备">2.4 添加 wan 设备</h3> 点击 add new interface <根据自己的需要选择相应的协议,这里我选择 DHCP-client</p> <img src="https://ld246.com/images/img-loading.svg" alt="1.png" data-src="https://b3 ogfile.com/file/2020/01/1-f3cb7175.png?imageView2/2/interlace/1/format/jpg"> >接口使用有线网卡 eth0 <img src="https://ld246.com/images/img-loading.svg" alt="1.png" data-src="https://b3</p> ogfile.com/file/2020/01/1-b1a63c38.png?imageView2/2/interlace/1/format/jpg"> >防火墙设置选择 wan zone <img src="https://ld246.com/images/img-loading.svg" alt="1.png" data-src="https://b3</p> ogfile.com/file/2020/01/1-ed89ebf7.png?imageView2/2/interlace/1/format/jpg"> 保存更改后,插线上电进行测试。 <h2 id="3-测试完成-备份设置">3 测试完成,备份设置</h2> >测试完成之后,别忘了将自己辛苦配置完成的配置文件进行备份, openwrt 提供了很方面的备 。每次动动手,少走好多弯路哟!

祝你折腾愉快!~

<(我的 openwrt 的 ssr 订阅啊 ~ ~ ~ 还没整好,难受('\_\_\_\_`))</p>